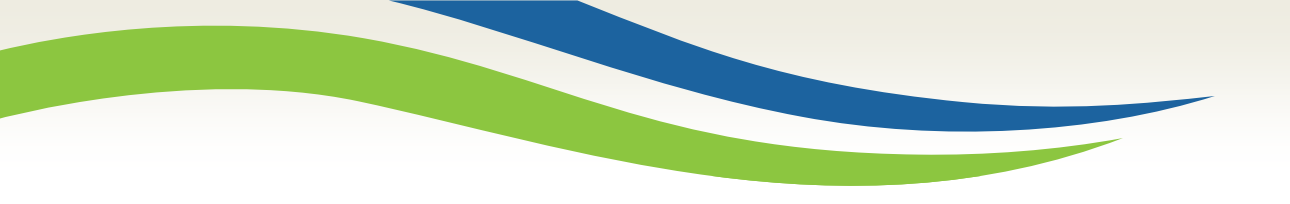

### Washington State Health Care Authority

# Prior Authorization Direct Data Entry submission for Sign Language Request

Anthony Pheasant/JoAnna Gaffney/Kathy Templet Program Specialists Medicaid Program Operations and Integrity July 2020

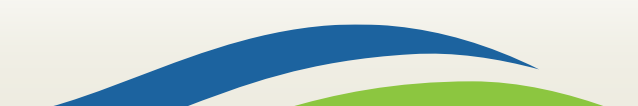

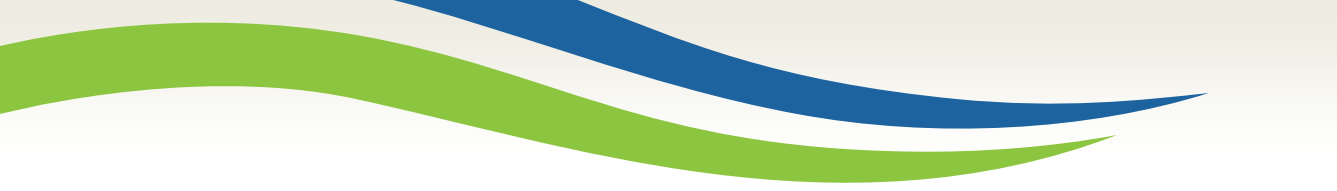

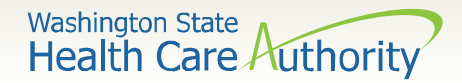

### What is happening?

➢ Beginning January 01, 2020 Health Care Authority (HCA) has implemented an online method for requesting Sign Language Interpreters for our eligible Deaf, DeafBlind, and Hard of Hearing clients.

➢ Requestors will be able to submit there request for Sign Language Interpreters through ProviderOne's Prior Authorization (PA) system

≻Claims will be paid directly to the Sign Language Agency/Independent contractor.

➤ Requestors will have the ability to track the status of the request

IMPORTANT! Once you have successfully submitted your authorization, you will receive a 9-digit reference number as verification that the agency has received your request. Providers must not bill until the job has been completed. The agency's prior authorization review process has not changed, and requests will still be processed in the order they are received. Please ensure that all required documentation is included.

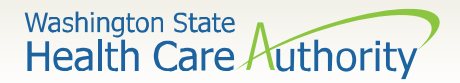

## **Provider Responsibility**

- According to <u>Title VI of the Civil Rights Acts of 1964</u> and the <u>Americans with Disabilities Act (ADA)</u>, providers are required to assure language access to Deaf, DeafBlind, and Hard of Hearing clients.
- The Health Care Authority (HCA) supports you in this effort by offering interpreter services through the Sign Language (SL) master contract. If HCA's interpreter services is unable to provide an interpreter via the SL master contract, providers are still responsible to provide an interpreter at their expense.

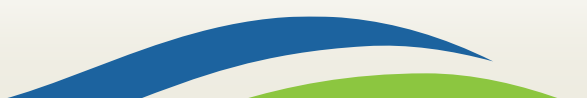

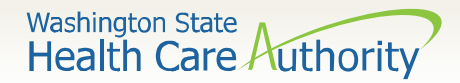

### Accessing ProviderOne

### Before logging into ProviderOne:

Make sure you are using one of the following and your **popup blockers are turned** ٠ OFF:

|                                          | Computer operating systems                                                                                | S | Internet browsers                           |
|------------------------------------------|----------------------------------------------------------------------------------------------------|---|---------------------------------------------|
|                                          | Windows <ul> <li>10</li> <li>8.1</li> <li>8</li> <li>7</li> </ul>                                         |   | Internet Explorer<br>• 11<br>• 10           |
|                                          | Macintosh <ul> <li>OS 10.12 Sierra</li> <li>OS X 10.11 El Capitan</li> <li>OS X 10.10 Yosemite</li> </ul> |   | Google Chrome<br>• 55.0.2883<br>• 54.0.2840 |
| IMPORTAN<br>documenta                    | <b>IT!</b> If submitting backup<br>ation by mail, Internet                                                |   | Firefox<br>• 50.0.2<br>• 45.5.1 ESR         |
| Explorer (I<br>time that p<br>correctly. | E) is the <b>only</b> browser at this populates the barcode                                               |   | Safari<br>• 10.0.1                          |

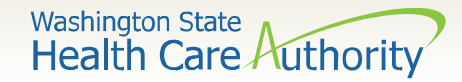

## Logging in to ProviderOne

 Log in to ProviderOne using your domain number, user name, and password:

|                     | Provider                                                                                                    |
|---------------------|----------------------------------------------------------------------------------------------------|
| Q                   | Domain Name                                                                                                    |
| 1                   | . User Name                                                                                                    |
|                     | Password                                                                                                    |
| Not<br>field<br>Unl | Login     Login     te: The Domain, Username and Password     ds are case sensitive.     ock Account and Reset Password? Click |
| her<br>If y         | e<br>ou are a Client, <mark>Click here</mark>                                                                                  |
| Log                 | in Problems? Click here                                                                                                    |

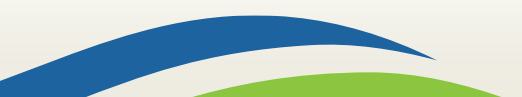

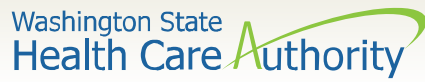

## Choose your profile

- Available profiles for online PA submission:
  - EXT Provider Claims Submitter
  - EXT Provider Eligibility Checker
  - EXT Provider Eligibility Checker/Claims Submitter
  - EXT Provider Super User

|                                                                              | EXT Limited Florider Social Services                                                                                                    |
|------------------------------------------------------------------------------|----------------------------------------------------------------------------------------------------|
|                                                                              | EXT Provider Claims Payment Status Checker                                                                                                    |
|                                                                              | EXT Provider Claims Submitter                                                                                                    |
|                                                                              | EXT Provider Download Files                                                                                                    |
| Welcome to the Medicaid Management Information System<br>for<br>Provider Que | EXT Provider EHR Administrator<br>EXT Provider Eligibility Checker<br>EXT Provider Eligibility Checker-Claims Submitter<br>EXT Provider File Maintenance<br>EXT Provider File View Only<br>EXT Provider Managed Care Only<br>EXT Provider Social Services Medical<br>EXT Provider Social Services<br>EXT Provider Super User |
| Select a profile to use during this session:                                 | EXT Provider System Administrator<br>EXT Provider Upload Files<br>EXT Provider Upload and Download Files                                                                                                    |
| EXT Provider Super User 🔽 🖉 Go                                               |                                                                                                    |
|                                                                              |                                                                                                    |

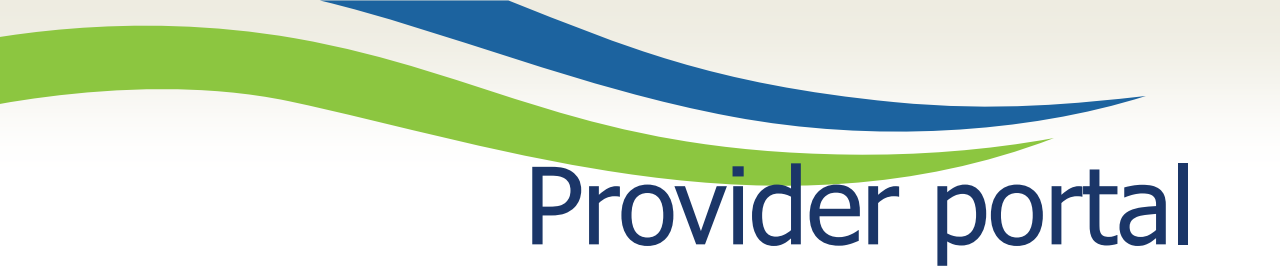

Once you have logged into ProviderOne on the provider portal, select
 On-line Prior Authorization Submission:

7

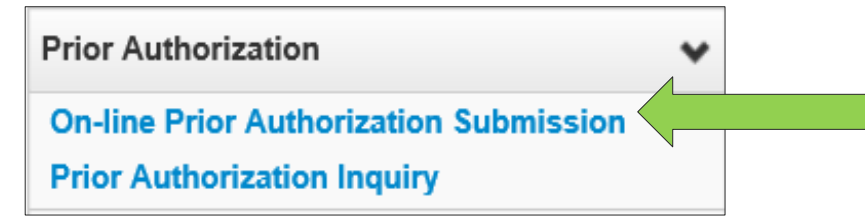

- Select the Organization Unit or type of authorization request you are submitting
  - o 530-PA- Sign Language
- Click the Next button.

| *Organization Unit: | SELECT                                                |
|---------------------|-------------------------------------------------------|
|                     | 501 - Dental Services                                 |
|                     | 502 - Durable Medical Equipment Services              |
|                     | 504 - Home Health Services                            |
|                     | 505 - Hospice services                                |
|                     | 506 - Inpatient Hospital Services                     |
|                     | 508 - Medical services                                |
|                     | 509 - Medical Nutrition services                      |
|                     | 511 - Outpt Proc / Diag Services                      |
|                     | 513 - Physical Medicine & Rehabilitation Services     |
|                     | 514 - ADSA Org Unit                                   |
|                     | 516 - DSHS- Miscellaneous Service Org                 |
|                     | 518 - PA LTAC                                         |
|                     | 519 - PA Respiratory                                  |
|                     | 521 - PA Maternity Support and Infant Case Management |
|                     | 524 - PA Concurrent Care                              |
|                     | 525 - PA - ABA Therapy                                |
|                     | 526 - PA - CRT                                        |
|                     | 527 - Chemically-Using Pregnant Women Program         |
|                     | 528 - PA - ERSO - Inpatient MH                        |
|                     | 529 - PA - MH Inpatient St Contract                   |
|                     | 530 - PA Sign Language                                |

Washington State

Health Care Authority

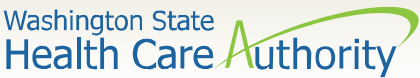

### Initiate authorization request

 Select a In Person from the dropdown as the Service Type Code.

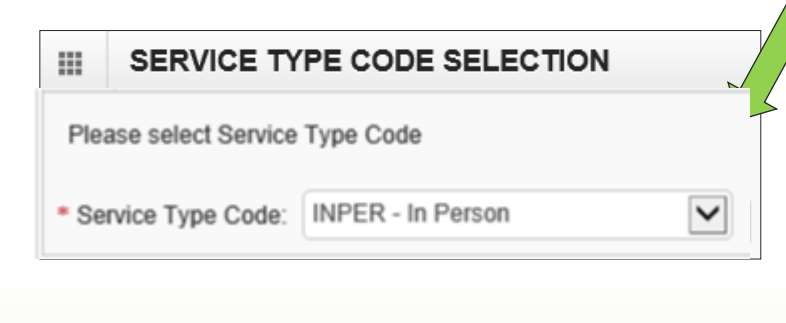

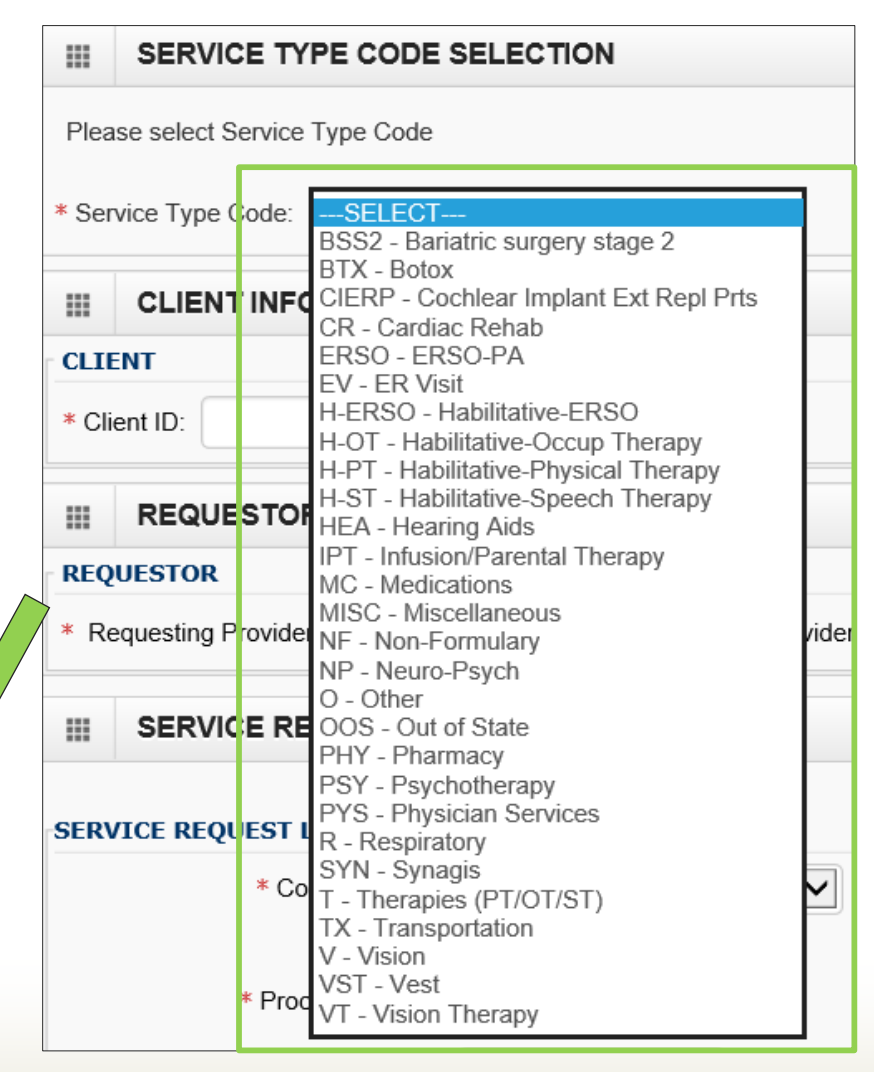

## Complete all required fields

- ProviderOne **Client ID** (include WA).
- **Requesting Provider NPI** (can be an individual or facility payable NPI).
- Billing Provider NPI (enter same NPI as the Requesting NPI).
- A **Referring Provider NPI** (can be left blank).

| Please select Service Type Code                      |                                                                                         |  |  |  |  |  |  |  |  |
|------------------------------------------------------|-----------------------------------------------------------------------------------------|--|--|--|--|--|--|--|--|
| * Service Type Code: In Person * CLIENT INFORMATION  | <b>Note</b> : All fields marked<br>with a red asterisk (*),<br>are required and must be |  |  |  |  |  |  |  |  |
| CLIENT * Client ID:                                  | completed.                                                                              |  |  |  |  |  |  |  |  |
| REQUESTOR INFORMATION                                |                                                                                         |  |  |  |  |  |  |  |  |
| REQUESTOR                                            |                                                                                         |  |  |  |  |  |  |  |  |
| Requesting Provider NPI:     Referring Provider NPI: |                                                                                         |  |  |  |  |  |  |  |  |

- In the Service Request Line Items section, select the P- HCPCS Proc Code Code Qualifier
- The Proc From Date is the date the appointment will take place

|                              | OLIVIOL II | EQUEUT EITE TIEND     | TILDI                    |    |      |         |  |
|------------------------------|------------|-----------------------|--------------------------|----|------|---------|--|
| • <u>P – HCPCS Proc Code</u> |            | * Code Qualifier:     | P - HCPCS Procedure Code |    |      |         |  |
|                              |            |                       | mm                       | dd | ссуу |         |  |
|                              |            | * Proc From Date:     | 11                       | 09 | 2017 |         |  |
|                              | #          | Units/Days Requested: |                          |    |      |         |  |
|                              |            |                       |                          |    |      | Add Ser |  |

Washington State Health Care Authority

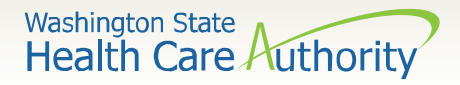

- Once the Code Qualifier has been selected, enter the National Code T1013 and U3 modifier to identify sign language
  - If you are a Mental Health provider, you will need to use U9 as a second modifier
  - If you are a Substance Use Disorder provider, you will need to use U8 as a second modifier

| Code Qualifier: | P-HCPCS Procedure Code | * | Code:       | T1013 | * |
|-----------------|------------------------|---|-------------|-------|---|
|                 |                        |   |             |       |   |
| Modifier 1:     | U3                     |   | Modifier 2: | U9    |   |
| Proc To Date:   | 01/28/2020             | L | ine Status: | *     |   |
|                 |                        |   |             |       |   |

11

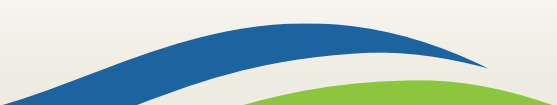

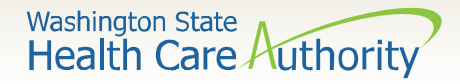

- You must enter the number of units you are requesting:
  - Units (1 unit = 15 minutes) **REQUIRED**

|                      |            | Requested | Authorized |                     |
|----------------------|------------|-----------|------------|---------------------|
| Quantity And Amount: | Days/Units | 4         |            | O Add O AddMultiple |
|                      | \$ Amount  |           |            |                     |

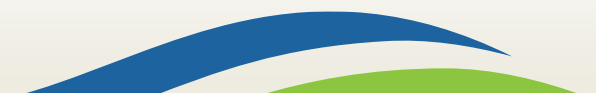

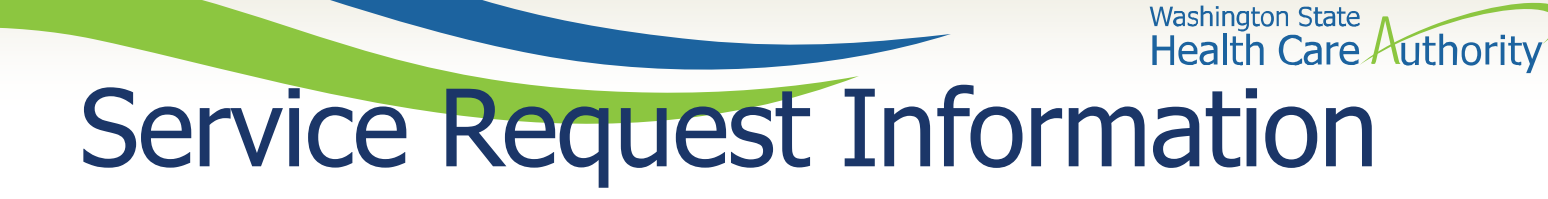

• Click on the Add Service Request Line Item button to add the line to the authorization request.

| Servicing Prov ID: | 999999999  | *         |            | Code Qualifier: | P-HCPCS Procedure Code 🔽 * | <b>Code:</b> T1013 *       |
|--------------------|------------|-----------|------------|-----------------|----------------------------|----------------------------|
| Claim Type:        | 0-All      |           |            |                 |                            |                            |
| Modifier 1:        | U3         |           |            | Modifier 2:     |                            |                            |
| Proc From Date:    | 02/11/2020 | *         |            | Proc To Date:   | 02/11/2020                 | Line Status: Requested 🖌 * |
|                    |            | Requested | Authorized |                 |                            |                            |
| ntity And Amount:  | Days/Units | 4         |            |                 |                            |                            |
|                    | \$ Amount  |           |            |                 |                            |                            |

**Note**: units is required. Proc From and To Date will show at top of screen

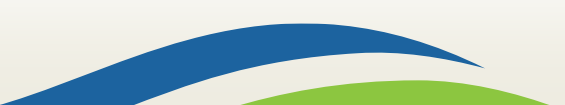

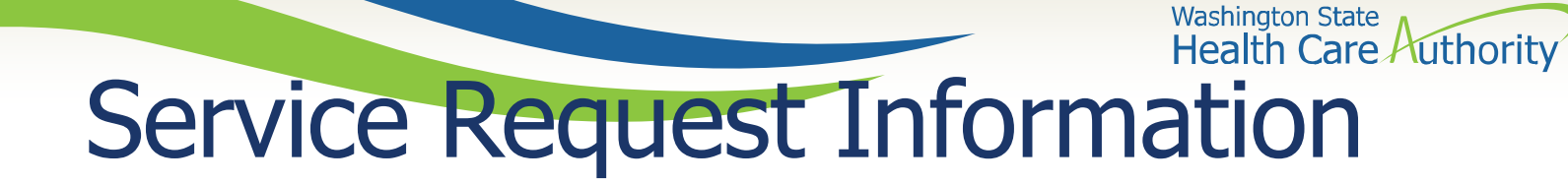

• This will move the information you entered to the bottom of the screen and clear the Service Request Line Items area

| SERVICE REQUEST LINE I         | TEMS -    | MEDI      | CAL       |                 |                      |               |                |    |             |           |         |   |
|--------------------------------|-----------|-----------|-----------|-----------------|----------------------|---------------|----------------|----|-------------|-----------|---------|---|
| * Code Qua                     | alifier:  | SELECT    |           |                 |                      | *             | National Code: |    |             |           | Modifie | r |
|                                | m         | nm        | dd        | ссуу            |                      |               |                | mm | dd          | ссуу      |         |   |
| * Proc From                    | Date:     | 11        | 09        | 2017            |                      | *             | Proc To Date:  | 02 | 09          | 2018      |         |   |
| # Units/Days Reque             | ested:    |           |           |                 |                      | \$ Amou       | int Requested: |    |             |           |         |   |
| Add Service Request Line Item  |           |           |           |                 |                      |               |                |    |             |           |         |   |
| Previously Entered Service R   | lequest l | Line Iter | m Informa | ation           |                      |               |                |    |             |           |         |   |
| Click a Line No. below to view | w/update  | e that Se | ervice Re | quest Li        | ne Item Information. |               |                |    |             |           |         |   |
| Line Service Request Dates     | i         |           |           | Cada C          | )                    | National Code | Modifiers      | #  | nite (Davis | \$ Amount |         |   |
| No From                        | То        |           |           | Code Q          | Judinner             | National Code | 1 2            | R  | equested    | Requested |         |   |
| 1 11/09/2017                   | 02/09/    | 2018      |           | P - HCI<br>Code | PCS Procedure        | T1013         |                | 2  |             |           | Delete  |   |

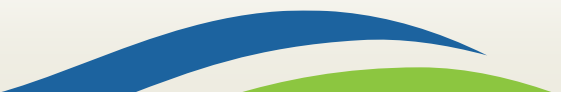

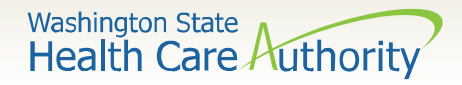

- The line number is a blue hyperlink that when selected will repopulate the information in the Service Request Line Item.
  - You can make any needed changes and click the Update Service Request
     Line Item button to update the line.
- You can also delete an entire line by selecting the **Delete** hyperlink in blue next to the Service Request Line Item.

| SERVICE REQUEST LINE ITEM         | MS - MED              | ICAL       |                                      |                    |                  |                |          |                |           |               |  |
|-----------------------------------|-----------------------|------------|--------------------------------------|--------------------|------------------|----------------|----------|----------------|-----------|---------------|--|
| * Code Qualifie                   | er:SEL                | ECT        |                                      | $\checkmark$       | 3                | * National Coo | le:      |                |           | Modifiers: 1: |  |
|                                   | mm                    | dd         | ссуу                                 |                    |                  |                | mm       | dd             | ссуу      |               |  |
| * Proc From Dat                   | ite: 11               | 09         | 2017                                 |                    |                  | * Proc To Da   | te: 02   | 09             | 2018      |               |  |
| # Units/Days Requeste             | ed:                   |            |                                      |                    | Am               | ount Requeste  | d:       |                |           |               |  |
|                                   |                       |            |                                      | • Add Service Re   | equest Line Item | 🖍 Update Ser   | vice Req | uest Line Item |           |               |  |
| Previously Entered Service Requ   | uest Line Ite         | em Informa | ation                                |                    |                  |                |          |                |           |               |  |
| Click a Line No. below to view/up | pdate that S          | Service Re | quest Lin                            | e Item Informatior | ۱.               |                |          |                |           |               |  |
| Line Service Request Dates        |                       |            | 0-1-0                                |                    |                  | Modifiers      |          | #              | \$ Amount |               |  |
| No Fro To                         | •                     |            | Code Qi                              | laimer             | National Code    | 1 2            |          | Requested      | Requested |               |  |
| 1 11/09/2017 02,                  | 11/09/2017 02/09/2018 |            | P - HCPCS Procedure<br>J0897<br>Code |                    | 30897            |                |          | 2              |           | Delete        |  |

## Service Request Information State Health Care Authority

- Enter **Place of Service** from the drop down box. (Diagnosis Code is not required)
  - 11- Office or 12 Home

| MEDICAL INFO    | RMATION |                                                                                                    |                                                                                                    |                   |        |  |
|-----------------|---------|----------------------------------------------------------------------------------------------------|----------------------------------------------------------------------------------------------------|-------------------|--------|--|
| Diagnosis Code: |         | )                                                                                                    |                                                                                                    | Place of Service: | SELECT |  |
| Comments:       |         |                                                                                                    |                                                                                                    |                   |        |  |
|                 |         | 01 - PHARMACY<br>02 - Telehealth<br>03 - SCHOOL<br>04 - HOMELESS SHELTER<br>05 - INDIAN HLTH SVC FREE-S<br>06 - INDIAN HLTH SVC PROVID<br>07 - TRIBAL 638 PROVIDER-BA<br>09 - PRISON/CORRECTIONAL F<br>11 - OFFICE<br>12 - H A e<br>13 - AUTISTED LIVING FACILIT<br>14 - G up Home<br>15 - M BILE UNIT<br>16 - TL PORARY LODGING<br>17 - W LK-IN RETAIL HEALTH (<br>18 - PL CE OF EMPLOYMENT<br>19 - Off Campus-Outpatient Hosp<br>20 - URGENT CARE FACILIT<br>21 - INPATIENT HOSPITAL<br>22 - On Campus-Outpatient Hosp<br>23 - EMERGENCY ROOM - HOS<br>24 - AMBULATORY SURGICAL<br>25 - BIRTHING CENTER<br>26 - MILITARY TREATMENT FA<br>31 - SKILLED NURSING FACILIT<br>32 - NURSING FACILITY<br>33 - CUSTODIAL CARE FACILITY<br>33 - CUSTODIAL CARE FACILITY<br>34 - Hospice<br>41 - AMBULANCE - LAND | STANDING FACILITY<br>DER-BASED FACILITY<br>NG FACILITY<br>SED FACILITY<br>FACILITY<br>Y<br>CLINIC<br>- WORKSITE<br>pital<br>sPITAL<br>CENTER<br>xCILITY<br>TY (SNF)<br>TY |                   |        |  |

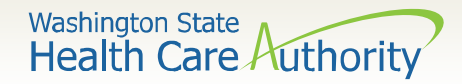

Once the information is complete, click the Submit
 PA Request Info button at the top of the PA Request screen:

| Close Submit PA Request Info                                                                     |
|--------------------------------------------------------------------------------------------------|
| III On-Line Prior Authorization Submission Screen - Initiate Medical PA Request Screen           |
| Note: asterisks (*) denote required fields.                                                      |
| PA Request Info                                                                                  |
| Service Type Code Selection   Client Info   Requestor Info   Service Request Info   Medical Info |
|                                                                                                  |
| SERVICE TYPE CODE SELECTION                                                                      |
| Please select Service Type Code                                                                  |
| * Service Type Code: INPER - In Person                                                           |

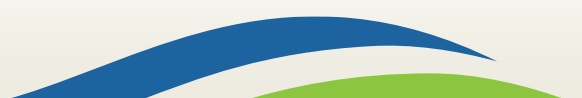

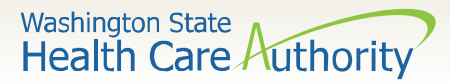

 If you receive any red warnings at the top of the PA Request screen, verify and correct the information. These corrections must be completed before ProviderOne will accept the online PA request.

| Clo    | se Submit PA Request Info                                                                  |  |  |  |  |  |
|--------|--------------------------------------------------------------------------------------------|--|--|--|--|--|
| Warnir | Warning : Error retrieving Client Details / Client ID Not Valid.                           |  |  |  |  |  |
| Warnir | ng : Error retrieving Requesting Provider Details / Requesting Provider Not Found.         |  |  |  |  |  |
|        | On-Line Prior Authorization Submission Screen - Initiate Medical PA Request Screen         |  |  |  |  |  |
| Note:  | asterisks (*) denote required fields.                                                      |  |  |  |  |  |
| P      | A Request Info                                                                             |  |  |  |  |  |
| Servic | e Type Code Selection   Client Info   Requestor Info   Service Request Info   Medical Info |  |  |  |  |  |
|        |                                                                                            |  |  |  |  |  |
|        |                                                                                            |  |  |  |  |  |
|        | SERVICE TYPE CODE SELECTION                                                                |  |  |  |  |  |

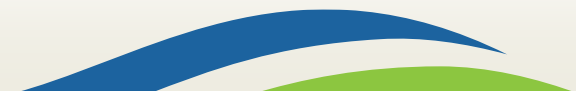

- On this screen, you also have the option of printing a copy of this confirmation for your records, using the **Print Details** button.
- To submit the <u>required</u> Master Interpreter Request form for Medical, select Add Attachment: <u>Note: Supporting documentation is rec</u>

|                    |                                                                                          |                           |                                      | <b>Note:</b> Supporting (              | Jocument                 | ation is            | required and            |
|--------------------|------------------------------------------------------------------------------------------|---------------------------|--------------------------------------|----------------------------------------|--------------------------|---------------------|-------------------------|
|                    | Submitted PA Request Details:         will delay the request if any documentation is not |                           |                                      |                                        |                          | ntation is not      |                         |
|                    |                                                                                          | PA Request Nun<br>Provide | nber: 100618007<br>er ID: 1801231717 | attached. Ensure a attached prior to s | ll required<br>ubmitting | d docun<br>3 your r | nentation is<br>equest. |
|                    |                                                                                          | Clier                     | nt ID: 999999998WA                   |                                        |                          |                     |                         |
|                    | Date of Service: 11/09/2017 - 02/09/2018                                                 |                           |                                      |                                        |                          |                     |                         |
| Plea               | Please click "Add Attachment" button, to attach the documents.                           |                           |                                      |                                        |                          |                     | Add Attachment          |
|                    | Attachment                                                                               | List:                     |                                      |                                        |                          |                     | ^                       |
|                    | File Name                                                                                | Attachment Type           | Transmission Code                    | Attachment Control #                   | File Size                | Delete              | Uploaded On             |
|                    |                                                                                          | ▲ ▼                       |                                      | ▲ ▼                                    |                          |                     | A <b>V</b>              |
| No Records Found ! |                                                                                          |                           |                                      |                                        |                          |                     |                         |
|                    | Print Details Print Cover Page Submit                                                    |                           |                                      |                                        |                          |                     |                         |
|                    |                                                                                          |                           | 19                                   |                                        |                          |                     |                         |

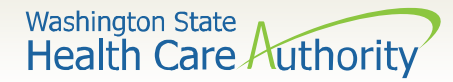

Adding documentation

- Once you have clicked the **Add Attachment** button, the Back Up Documentation screen appears.
- Choose your Attachment Type 77- Support Data for Verification

| Back Up Documentation - Inter | net Explorer                                                                                                    |                                                   | - 0    | × |
|-------------------------------|----------------------------------------------------------------------------------------------------|---------------------------------------------------|--------|---|
| Please select one of the      | e option from the Required Fields * and at                                                                                                    | tach file, if the Transmission Code is 'WB-Web'   |        |   |
| Attachment Type:              | SELECT<br>77-Support Data for Verification<br>AS-Admission Summary<br>B2-Prescription                                                                                                    | ansmission Code:SELECT *                          |        |   |
| Please attach                 | B3-Physician Order<br>CT-Certification<br>DA-Dental Models<br>DG-Diagnostic Report<br>DS-Discharge Summary<br>EB-Explanation of Benefits<br>MT-Models<br>NN-Nursing Notes<br>OB-Operative Notes<br>OZ-Support Date for Claim<br>PN-Physical Therapy Notes<br>PO-Prosthetics or Ortho3tic Certification<br>PZ-Physical Therapy Certification<br>RB-Radiology Films<br>RR-Radiology Reports<br>RT-Report of Tests and Analysis Report | PDF, GIF, JPEG, DOC, DOCX, TIF, XLS, XLSX  *  COC | Cancel |   |

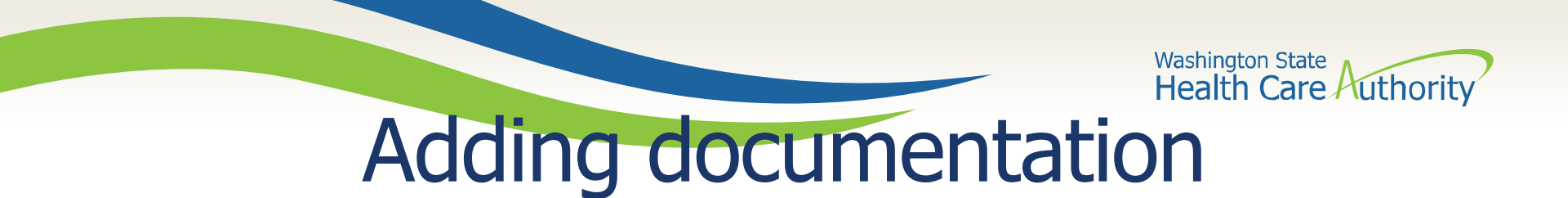

- Choose the **Transmission Code** by using the dropdown:
  - Select WB for web submission
  - If you are unable to upload a document you may submit via mail or fax

| Pleas | Please select one of the option from the Required Fields * and attach file, if the Transmission Code is 'WB-Web' |                          |                      |            |                                |           |
|-------|----------------------------------------------------------------------------------------------------|--------------------------|----------------------|------------|--------------------------------|-----------|
|       | Attachment Type:                                                                                                 | SELECT                   | ▼ * Transmis         | sion Code: | SELECT<br>BM-By Mail<br>WB-Web | *         |
|       | Please attach                                                                                                    | the File(s). The File Fo | ormat must be PDF, G | IF, JPEG,  | DOC, DOCX, TIF, XLS, XLSX      | ^         |
|       |                                                                                                    | Filename:                | Browse *             |            |                                |           |
|       |                                                                                                    |                          |                      |            |                                | OK Cancel |

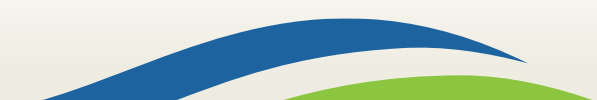

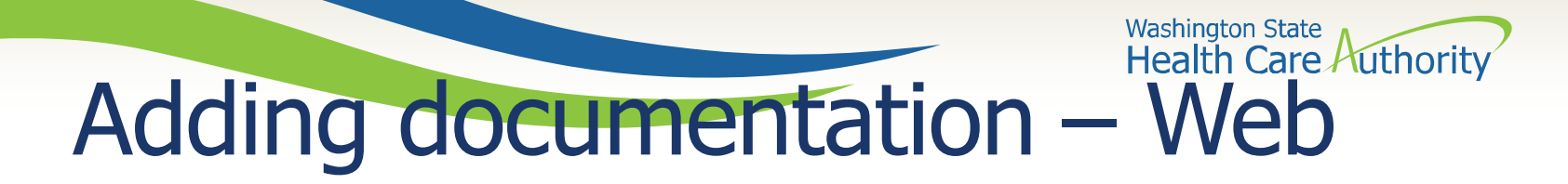

- Once you have chosen the Attachment Type and Transmission Code of WB, click the Browse button to upload the supporting documents.
- Click the **Ok** button.

| E Back Up Documentation - Internet Explorer                                                                      |   |    |        | × |
|----------------------------------------------------------------------------------------------------|---|----|--------|---|
| 🚔 Print 😲 Help                                                                                                   |   |    |        |   |
| Please select one of the option from the Required Fields * and attach file, if the Transmission Code is 'WB-Web' |   |    |        |   |
| Attachment Type: 77-Support Data for Verification 💽 * Transmission Code: WB-Web                                  | * |    |        |   |
|                                                                                                    |   |    |        |   |
| Please attach the File(s). The File Format must be PDF, GIF, JPEG, DOC, DOCX, TIF, XLS, XLSX                     |   |    | ^      |   |
| Filename: Browse *                                                                                               |   |    |        |   |
|                                                                                                    |   | ĸO | Cancel |   |
|                                                                                                    |   |    |        |   |
|                                                                                                    |   |    |        |   |
| 22                                                                                                    |   |    |        |   |

## Adding documentation – Web

- Your supporting information shows in the **Attachment List**.
- Acceptable file formats are PDF, GIF, JPEG, DOC, DOCX, XLS, XLSX, and document sizes no more than 10 MB.

|      | Submitted PA I                        | Request Details:<br>PA Request Number<br>Provider ID<br>Client ID<br>Date of Service | : 100617986<br>: 1801231717<br>: 999999998WA<br>: 10/25/2017 - 01/25/2018 | Note: N<br>be added<br>required | lultiple<br>d. Be s<br>docur | e atta<br>ure to<br>nenta | chments c<br>o upload a<br>ation. |
|------|---------------------------------------|--------------------------------------------------------------------------------------|---------------------------------------------------------------------------|---------------------------------|------------------------------|---------------------------|-----------------------------------|
| leas | se click "Add Attac<br>Attachment Lis | hment" button, to attach ti                                                          | ne documents.                                                             |                                 |                              |                           | Add Attachment                    |
|      | File Name                             | Attachment Type                                                                      | Transmission Code                                                         | Attachment Control #            | File Size                    | Delete                    | Uploaded On                       |
|      | packup_info.docx                      | 77                                                                                   | WB                                                                        |                                 | 12kb                         | x                         | 10/25/2017                        |
| Vie  | w Page: 1                             | Go Go Page Count                                                                     | SaveToXLS Viewin                                                          | ng Page: 1                      | First                        | Prev                      | Next      Xext     Xext           |

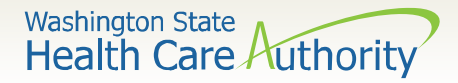

 Once you have chosen the Attachment Type and Transmission Code of BM for mailing your back up, click the **Ok** button:

| lease select one of the option from the Required Fields * and attach file, if the Transmission Code is 'WB-Web' |  |  |  |  |  |
|----------------------------------------------------------------------------------------------------|--|--|--|--|--|
| * Transmission Code: BM-By Mail                                                                                 |  |  |  |  |  |
| nat must be PDE GIE JPEG DOC DOCX TIE XI S XI SX                                                                |  |  |  |  |  |
|                                                                                                    |  |  |  |  |  |
|                                                                                                    |  |  |  |  |  |
|                                                                                                    |  |  |  |  |  |
|                                                                                                    |  |  |  |  |  |

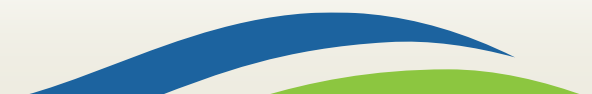

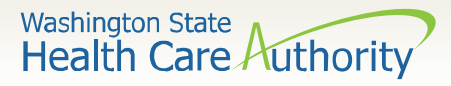

- A dialogue box will appear and provide the option to Print Cover Page.
- Make a note of the PA Request Number and click the Print Cover Page button.

| Submitted PA Request Details: |               |                        |                                   |                      |                |          |                |
|-------------------------------|---------------|------------------------|-----------------------------------|----------------------|----------------|----------|----------------|
|                               |               | PA Reques              | t Number: 100618001               |                      |                |          |                |
|                               |               | Pi                     | ovider ID: 1801231717             |                      |                |          |                |
|                               |               |                        | Client ID: 999999998WA            |                      |                |          |                |
|                               |               | Date of                | of Service: 10/31/2017 - 01/31/20 | 18                   |                |          |                |
| lea                           | se click "Add | Attachment" button, to | attach the documents.             |                      |                |          | Add Attachment |
|                               |               |                        |                                   |                      |                |          |                |
|                               | Attachme      | ntlist <sup>.</sup>    |                                   |                      |                |          |                |
| •                             | /             |                        |                                   |                      |                |          |                |
|                               | File Name     | Attachment Type        | Transmission Code                 | Attachment Control # | File Size      | Delete   | Uploaded On    |
|                               | ▲ ▼           | A <b>V</b>             |                                   | A 7                  | ▲ ▼            |          | ▲ ▼            |
|                               |               | B2                     | BM                                |                      |                | x        | 10/31/2017     |
| Vie                           | w Page: 1     | <b>⊙</b> Go <b>+</b> P | age Count SaveToXLS V             | /iewing Page: 1      | <b>«</b> First | < Prev   | > Next >> Last |
|                               |               |                        |                                   |                      |                |          |                |
|                               |               |                        |                                   |                      |                |          |                |
|                               |               |                        |                                   | 1                    | Print Details  | Print Co | over Page      |

- Enter the authorization number in the Authorization Reference box
- Click outside of the Authorization Reference field, or press "enter" after the number, to populate
  - If the barcode is not populated correctly, this will delay your request up to 2-3 business days.
- Click the Print Cover Sheet button

💾 Please

IMPORTANT! Internet Explorer (IE) is the only browser that populates the barcode correctly for authorization submission. If you use another browser, save this document and open it in Adobe Reader before faxing.

|                                      | Fill & Sign Comment       |
|--------------------------------------|---------------------------|
| ill out the following form.          | Highlight Existing Fields |
|                                      |                           |
| ProviderOne                          |                           |
| PA Pend Forms Submission Cover Sheet |                           |
| Authorization Reference #            |                           |
|                                      |                           |
| Print Cover Sheet Clear Fields       |                           |

Washington State

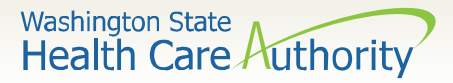

- Mail the supporting documentation to: Authorization Services Office PO Box 45535 Olympia WA 98504-5535
- Fax the supporting documentation to 1-866-668-1214

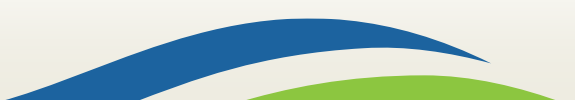

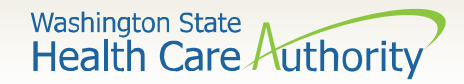

- Once your documents are attached, click the final submit button.
- In order for the agency to receive your request, you must click the final submit button on the bottom right of this screen.

|                   | Submitted PA Request Details: |                                                              |                            |                                           |                  |               |                    |
|-------------------|-------------------------------|--------------------------------------------------------------|----------------------------|-------------------------------------------|------------------|---------------|--------------------|
|                   |                               | PA Request Numbe                                             | r: 100618007               |                                           |                  |               |                    |
|                   | Provider ID: 1801231717       |                                                              |                            |                                           |                  |               |                    |
|                   |                               | Client II                                                    | D: 999999998WA             |                                           |                  |               |                    |
|                   |                               | Date of Service                                              | e: 11/09/2017 - 02/09/2018 | 3                                         |                  |               |                    |
|                   | Plea                          | se click "Add Attachment" button, to attach                  | the documents.             |                                           |                  |               | O Add Attachment   |
|                   |                               | Attachment List:                                             |                            |                                           |                  |               |                    |
|                   |                               |                                                              |                            |                                           |                  |               |                    |
|                   |                               |                                                              | Transmission Code          | Attachment Control #                      | File Size        | Delete        | Uploaded On        |
| ote               | e: '                          | "No records found!"                                          | Transmission Code          | Attachment Control #<br>▲ ▼               | File Size<br>▲ ▼ | Delete<br>▲ ▼ | Uploaded On<br>▲ ▼ |
| ote<br>lear       | e: '<br>ns '                  | " <b>No records found</b> !"<br>there is not yet any         | Transmission Code          | Attachment Control #<br>▲ ▼<br>ds Found ! | File Size<br>▲ ▼ | Delete<br>▲ ▼ | Uploaded On<br>▲ ▼ |
| ote<br>ear<br>ack | e: '<br>ns '<br>up            | "No records found!"<br>there is not yet any<br>documentation | Transmission Code          | Attachment Control #                      | File Size        | Delete        | Uploaded On        |

## Checking the status of your PA request

• To check the status of your authorization request, click the **Prior Authorization Inquiry** hyperlink on the provider portal:

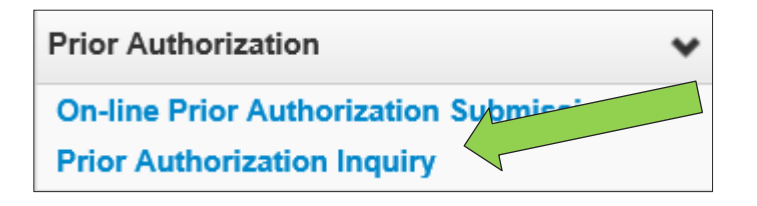

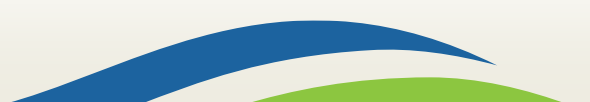

Washington State

## Checking the status of your PA request

Washington State

• Enter the authorization number in the **Prior Authorization Number** field, or use one of the criteria noted on the PA Inquire screen:

| Clo               | ose Submit                                                                                                    |                                                                           |
|-------------------|----------------------------------------------------------------------------------------------------|---------------------------------------------------------------------------|
|                   | PA Inquire                                                                                                    |                                                                           |
| To su             | bmit a Prior Authorization Inquiry, comple                                                                      | te one of the following criteria sets and click 'Submit'.                 |
| • F<br>• F<br>• F | Prior Authorization Number; or<br>Provider NPI AND Client ID; or<br>Provider NPI, Client Last Name, Client Firs | st Name, AND Client Date of Birth                                         |
| For a             | dditional information, please contact our C                                                                     | Customer Service Center (WA State DSHS Provider Relations) (800) 562-3022 |
|                   | Prior Authorization Number:                                                                                     |                                                                           |
|                   | Provider NPI:                                                                                                   |                                                                           |
|                   | Client ID:                                                                                                    |                                                                           |
|                   | Client Last Name:                                                                                               |                                                                           |
|                   | Client First Name:                                                                                              |                                                                           |
|                   | Client Date of Birth:                                                                                           |                                                                           |

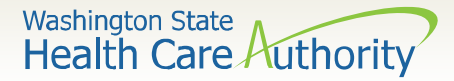

### Checking the status of your PA request

• Once processed by HCA, the status of your request will show as "Requested":

|         | PA Utilization                 |             |             |         |                  |                  |        |                               |                             |                              |           |            |       | -      |       |               |  |  |
|---------|--------------------------------|-------------|-------------|---------|------------------|------------------|--------|-------------------------------|-----------------------------|------------------------------|-----------|------------|-------|--------|-------|---------------|--|--|
|         | Authorization #: 100618007     |             |             |         |                  |                  |        |                               | Authorization Status: Error |                              |           |            |       |        |       |               |  |  |
|         | Client ID: 99999998WA          |             |             |         |                  |                  |        |                               | Client Name: Client, Pseudo |                              |           |            |       |        |       |               |  |  |
|         | Service: Medications           |             |             |         |                  |                  |        | Organization: PA - Medical    |                             |                              |           |            |       |        |       |               |  |  |
|         | Request Date: 2017-11-09       |             |             |         |                  |                  |        | Last Updated Date: 2017-11-09 |                             |                              |           |            |       |        |       |               |  |  |
|         | Service Start Date: 2017-11-09 |             |             |         |                  |                  |        |                               |                             | Service End Date: 2018-02-09 |           |            |       |        |       |               |  |  |
|         |                                | Reque       | stor ID:    | 1801231 | 717              |                  |        |                               |                             |                              | Requestor | Name: Test | FAOI  |        |       |               |  |  |
| line    | Service Lis                    | Sanvising   |             | Claim   |                  |                  | Dart   | From                          |                             | Pequest                      | Paguast   | Auth       | Auth  | llead  | llead |               |  |  |
| #<br>∆▼ | Date                           | Provider ID | Code<br>▲ ▼ | Type    | Modifier1<br>▲ ▼ | Modifier2<br>▲ ▼ | Number | Date                          | To Date<br>▲ ▼              | Amount                       | Units     | Amount     | Units | Amount | Units | Status<br>▲ ▼ |  |  |
| 1       | 11/09/2017                     | 1801231717  | J0897       |         |                  |                  |        | 11/09/2017                    | 02/09/2018                  | 0                            | 2         | 0          | 0     | 0      | 0     | Request       |  |  |

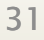

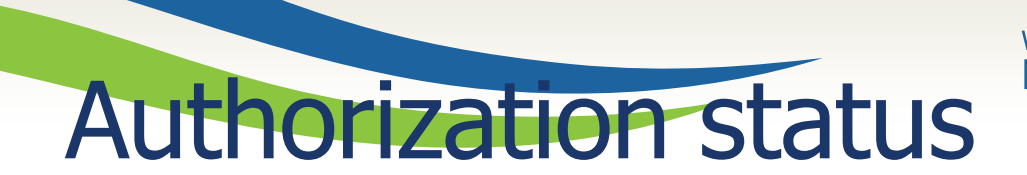

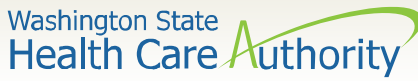

• Below is a list of the different statuses you may see on your PA

| Error           | Definition                                                                                                    |  |  |  |  |  |  |  |
|-----------------|----------------------------------------------------------------------------------------------------|--|--|--|--|--|--|--|
| Error           | There is an error in ProviderOne that will be cleared once the request is worked. No action needed by the provider.   |  |  |  |  |  |  |  |
| Requested       | The authorization has been requested and received.                                                                    |  |  |  |  |  |  |  |
| In review       | The authorization request is currently being reviewed.                                                                |  |  |  |  |  |  |  |
| Cancelled       | The authorization request has been cancelled.                                                                         |  |  |  |  |  |  |  |
| Pended          | Additional information has been requested from the provider.                                                          |  |  |  |  |  |  |  |
| Referred        | The authorization request has been forwarded to a second level reviewer.                                              |  |  |  |  |  |  |  |
| Approved/hold   | The request is approved but additional information is necessary before the authorization can be released for billing. |  |  |  |  |  |  |  |
| Approved/denied | The authorization request is partially approved with some services denied.                                            |  |  |  |  |  |  |  |
| Rejected        | The authorization request was returned as incomplete.                                                                 |  |  |  |  |  |  |  |
| Approved        | The authorization has been approved.                                                                                  |  |  |  |  |  |  |  |
| Denied          | The authorization has been denied.                                                                                    |  |  |  |  |  |  |  |

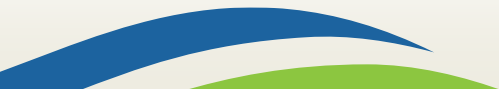

Washington State Health Care Authority

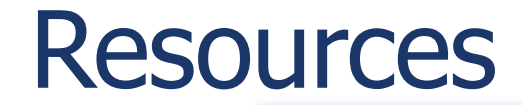

#### HCA IS Program

#### Contact

INTERPRETERSVCS@hca.wa.gov

#### **Additional Information**

- www.hca.wa.gov/isproviders
- <u>www.hca.wa.gov/sli-transition</u>

**Additional Resources** 

#### **Prior Authorization**

- www.hca.wa.gov/billers-providerspartners/prior-authorization-claimsand-billing
- 1-800-562-3022

#### ProviderOne

- www.hca.wa.gov/billers-providerspartners/apple-health-medicaidproviders/enroll-provider
- 1-800-562-3022 Ext 16137

#### **ODHH**

- <u>https://www.dshs.wa.gov/altsa/odhh</u>
   <u>/sign-language-interpreter-</u>
   <u>contracts-and-resources-program-1</u>
- <sup>33</sup> 1-800-422-3263